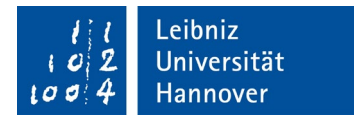

# Guide for how to use the online course catalogue at Leibniz Universität Hannover (LUH)

- 1) Change of the displayed semester and access to course catalogues of previous semesters in LSF
- 2) How do I find courses offered in a foreign language?

Contact:

Sachgebiet 65 - Service Lehrveranstaltungsplanung und Personenverzeichnis Team Lehrveranstaltungs- und Raumvergabemanagement (LRM) Im Moore 13 30167 Hannover

E-Mail: <u>lrm@uni-hannover.de</u> Telephone.: +49 511 762 12333

Stand: 15.03.2024

- 1) Change of the displayed semester and access to course catalogues of previous semesters in LSF
  - By changing the semester in the drop-down menu, you can view the course catalogue for the current semester and the last four semesters. This gives you an initial idea of the courses on offer in a degree programme or subject before the courses are published for the upcoming term (always on September 1 or March 1 of the year).
  - To do this, you do not need a LUH-Login.

#### Go to:

- a) Lecture List
- b) The currently-selected semester is displayed at the top centre. The language can be changed from English to German and vice versa.

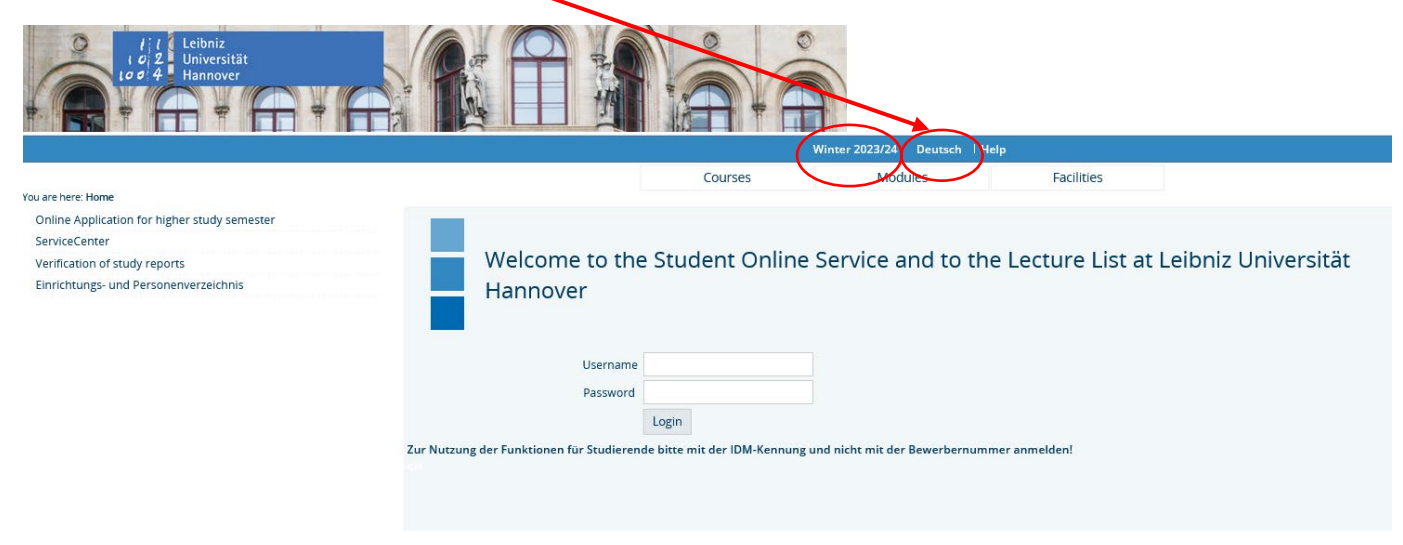

If you click on the semester indicator (red circle) you can switch to an earlier one (you have the choice between the current and the last four terms).

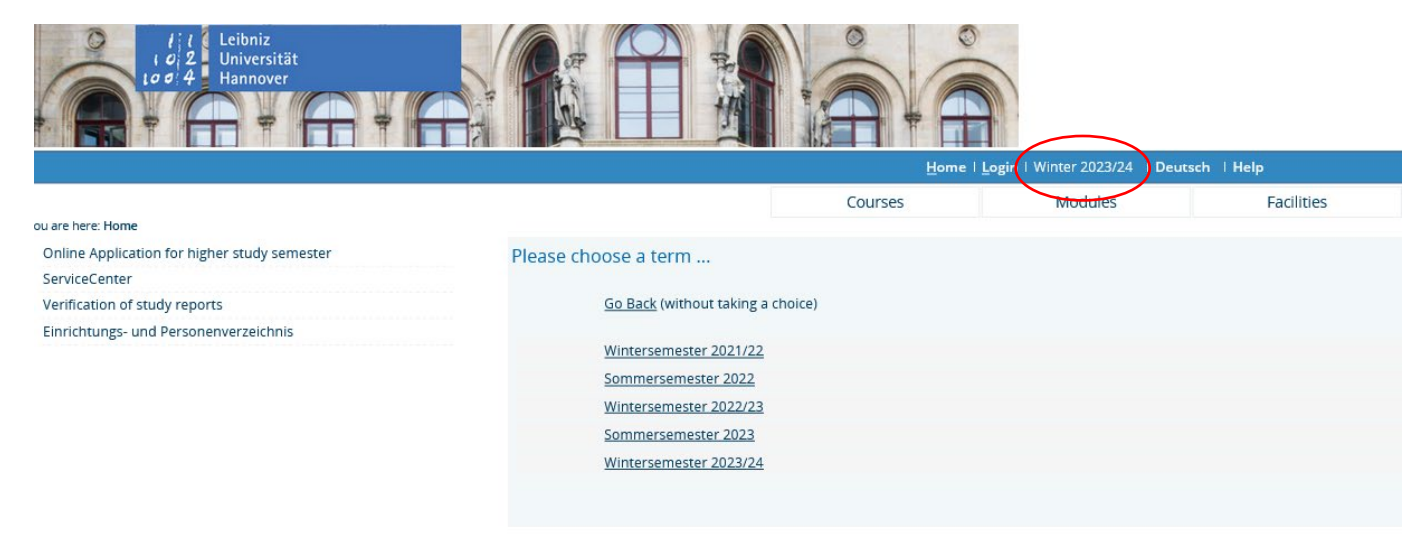

After you have selected the term (here winter term 2022/23), you can review the class offerings ...

• by choosing *Courses*,

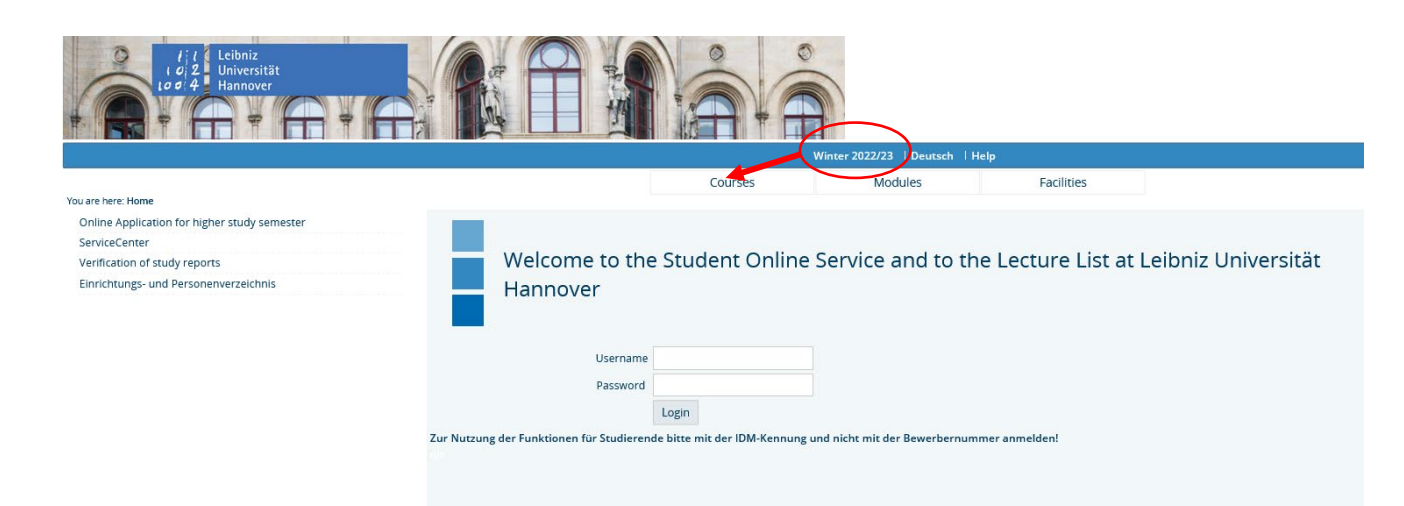

- go to Course Overview,
- choose our relevant faculty (example: Faculty of Humanities),

| ii Leibniz<br>Universität<br>Hannover                              |                                                                   |   |  |  |  |  |  |  |  |  |
|--------------------------------------------------------------------|-------------------------------------------------------------------|---|--|--|--|--|--|--|--|--|
|                                                                    | Home   Login   Winter 2022/23 Deutsch   Help                      |   |  |  |  |  |  |  |  |  |
|                                                                    | Courses Modules Facilities                                        |   |  |  |  |  |  |  |  |  |
| u are to re: <u>Home</u> → <u>Courses</u> → <u>Course Overview</u> |                                                                   |   |  |  |  |  |  |  |  |  |
| Course Overview                                                    | Course Overview (WiSe 2022/23) preselect                          | t |  |  |  |  |  |  |  |  |
| Search for Lectures                                                |                                                                   |   |  |  |  |  |  |  |  |  |
| Curricula Timetable                                                | Course Overview                                                   |   |  |  |  |  |  |  |  |  |
| Hide menu                                                          | Introductory Courses for Elementary Students                      |   |  |  |  |  |  |  |  |  |
|                                                                    | Faculty of Architecture and Landscape Sciences                    |   |  |  |  |  |  |  |  |  |
|                                                                    | Faculty of Civil Engineering and Geodetic Science                 |   |  |  |  |  |  |  |  |  |
|                                                                    | Faculty of Electrical Engineering and Computer Science            |   |  |  |  |  |  |  |  |  |
|                                                                    | Faculty of Law                                                    |   |  |  |  |  |  |  |  |  |
|                                                                    | 6 Faculty of Mechanical Engineering                               |   |  |  |  |  |  |  |  |  |
|                                                                    | Baculty of Mathematics and Physics                                |   |  |  |  |  |  |  |  |  |
|                                                                    | Faculty of Natural Sciences                                       |   |  |  |  |  |  |  |  |  |
|                                                                    | Faculty of Humanities                                             |   |  |  |  |  |  |  |  |  |
|                                                                    | Faculty of Economics and Management                               |   |  |  |  |  |  |  |  |  |
|                                                                    | Leibniz School of Education (Lehramtsstudium)                     |   |  |  |  |  |  |  |  |  |
|                                                                    | Leibniz School of Optics and Photonics                            |   |  |  |  |  |  |  |  |  |
|                                                                    | Courses for Students from all Faculties                           |   |  |  |  |  |  |  |  |  |
|                                                                    | Angebote für Promovierende aller Fakultäten (Graduiertenakademie) |   |  |  |  |  |  |  |  |  |
|                                                                    | Events for Pupils and Prospective Studies (Junior Studies)        |   |  |  |  |  |  |  |  |  |
|                                                                    | Occasional Student Studies                                        |   |  |  |  |  |  |  |  |  |

preselect

• then select the preferred department and study programme (example: *Interdisciplinary Bachelor's Degree, Subject: History*).

| / / / Leibniz<br>L of 2 Universität<br>L of 4 P Hannover<br>H of 4 P Hannover | Home   Login   Minter 2022/23   Deutsch   Holp<br>Courses Modules Facilities                                                                                                    |
|-------------------------------------------------------------------------------|----------------------------------------------------------------------------------------------------|
| /ou are here: Home → Courses → Course Overview                                |                                                                                                    |
| Course Overview                                                               | Course Overview (WiSe 2022/23) preselect                                                                                                    |
| Search for Lectures                                                           | 9. Course Ovendew                                                                                                    |
| Curricula limetable                                                           | Course Over new     Course Over new     Course Over new                                                                                                    |
|                                                                               | <ul> <li>Historisches Seminar         Altgriechisch             Kichter             Kichter             Terlinehmer: 15 maximal             Dozent: Richter             Terlinehmer: 15 maximal             Dozent: Richter             Termin</li></ul> |
|                                                                               | preselect                                                                                                    |

• All the offered classes are listed under the modules of a study programme.

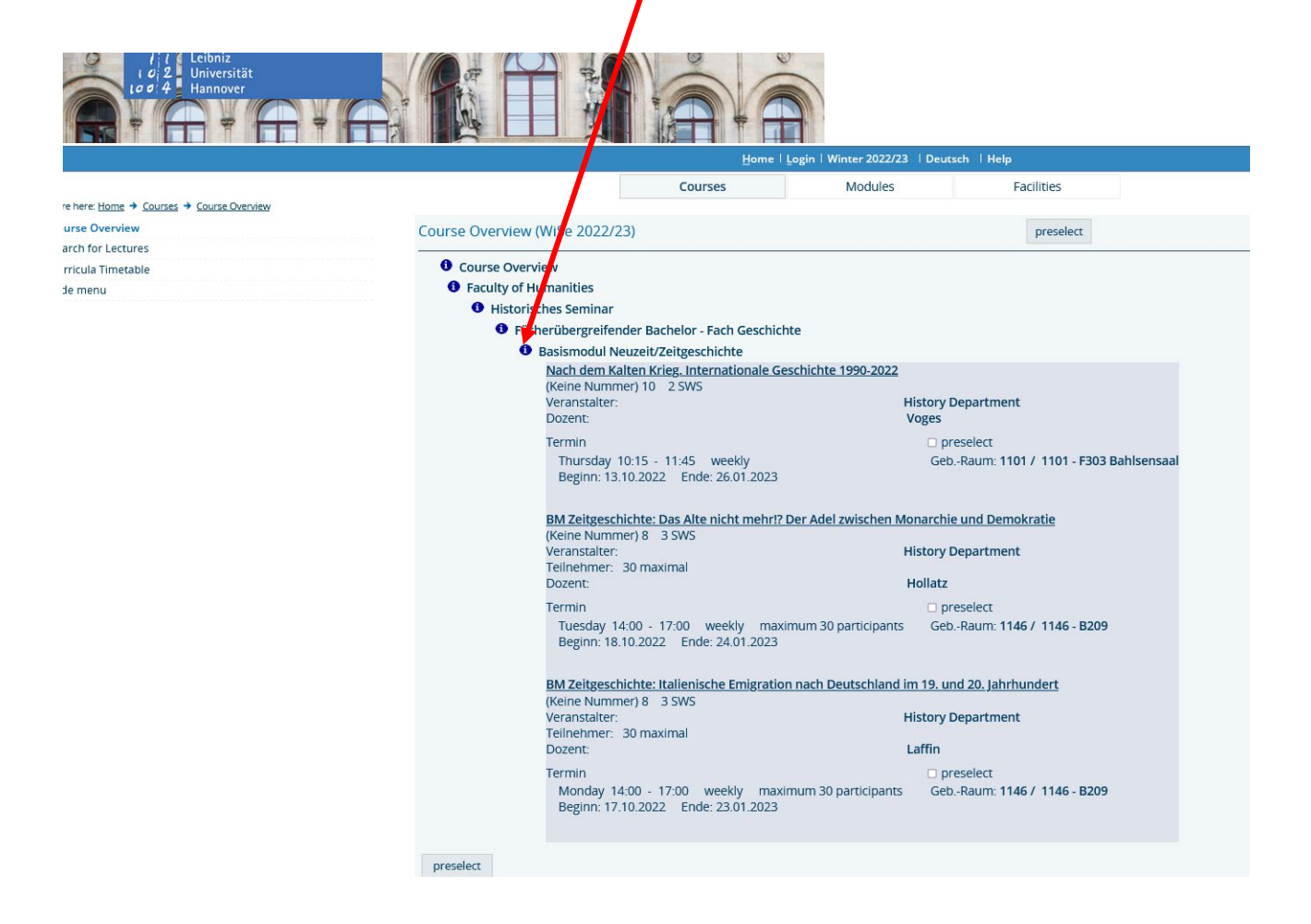

## 2) How do I find courses offered in a foreign language?

Up from September 1 or March 1 of the year you will find the current course overview online: <u>https://www.uni-hannover.de/en/studium/im-studium/vorlesungen</u>

### a) To see all classes offered in another language than German ...

• click *Courses* under the <u>Lecture List</u>,

| go to Search for<br>Lectures,<br>select Department, | ou are here: <u>Home + Courses</u> + <u>Search for Lectures</u><br>Search for Lectures<br>- <u>View options</u><br>Display results:  © 10 - 20 - 30 - 50<br>Sort:  © Standard - Number - Title - Teacher |              |        |
|-----------------------------------------------------|----------------------------------------------------------------------------------------------------|--------------|--------|
|                                                     | choice term                                                                                                    | SoSe 2024 🗸  |        |
|                                                     | Number of lecture                                                                                                    |              |        |
|                                                     | Title of lecture                                                                                                    |              |        |
|                                                     | Type of lecture                                                                                                    | Select All   |        |
|                                                     | Department                                                                                                    |              | Select |
|                                                     | Curricula                                                                                                    |              | Select |
|                                                     | Teacher                                                                                                    |              | Select |
|                                                     | Room                                                                                                    |              | Select |
|                                                     | from (time)                                                                                                    |              |        |
|                                                     | to (time)                                                                                                    |              |        |
|                                                     | Weekday                                                                                                    | Select All 🗸 |        |
|                                                     | Turnus                                                                                                    | Select All 🗸 |        |
|                                                     | Language of instruction                                                                                                    | Select All   |        |
|                                                     | Termin als Prüfung                                                                                                    | Select All   |        |
|                                                     | VeranstaltungsID                                                                                                    |              |        |

- select a faculty (example: Faculty of Humanties) by pressing +,
- by pressing + open the list of Institutes and Departments,
- by pressing + choose an Institute/Department.
- Click on *Commit choice (only this level)* at the end of page.

|                                                                                                  |                                                                                                    | <u>H</u> ome                      | Login   Winter 2023/24     | Deutsch | Help    |
|--------------------------------------------------------------------------------------------------|----------------------------------------------------------------------------------------------------|-----------------------------------|----------------------------|---------|---------|
|                                                                                                  |                                                                                                    | Courses                           | Modules                    |         | Facilit |
| /ou are here: <u>Home</u> → <u>Courses</u> → <u>Course Overview</u> → <u>Search for Lectures</u> |                                                                                                    |                                   |                            |         |         |
| Course Overview                                                                                  | Your Selection:                                                                                                    |                                   |                            |         |         |
| Search for Lectures                                                                              | → Expand all → Collapse all                                                                                                    |                                   |                            |         |         |
| Curricula Timetable                                                                              | -                                                                                                    |                                   |                            |         |         |
| Hide menu                                                                                        | Leibniz University Hannover                                                                                                    |                                   |                            |         |         |
|                                                                                                  | E Facilities                                                                                                    |                                   |                            |         |         |
|                                                                                                  | Faculties                                                                                                    |                                   |                            |         |         |
|                                                                                                  | Faculty of Architecture at     Generating and a second second secon | nd Landscape Sciences             |                            |         |         |
|                                                                                                  | Faculty of Civil Engineerin                                                                                                    | ng and Geodetic Science           |                            |         |         |
|                                                                                                  | Faculty of Electrical English     Faculty of Machanical English                                                                                                    | reening and computer Science      |                            |         |         |
|                                                                                                  | Paculty of Methanical En                                                                                                    | gineering<br>and Bhysics          |                            |         |         |
|                                                                                                  | E Faculty of Law                                                                                                    | ind Physics                       |                            |         |         |
|                                                                                                  | Leibniz School of Education                                                                                                    | ion                               |                            |         |         |
|                                                                                                  | Leibniz School of Optics                                                                                                    | and Photonics                     |                            |         |         |
|                                                                                                  | Faculty of Natural Science                                                                                                    | es                                |                            |         |         |
|                                                                                                  | Faculty of Humanities                                                                                                    | )                                 |                            |         |         |
|                                                                                                  | Contact Persons for S                                                                                                    | tudents and Prospective Studer    | nts, Faculty of Humanities |         |         |
|                                                                                                  | 🗆 🛨 Student Councils and                                                                                                    | Student Facilities, Faculty of Hu | manities                   |         |         |
|                                                                                                  | 🗆 🛨 Dean's Office, Faculty                                                                                                    | of Humanities                     |                            |         |         |
|                                                                                                  | 🗆 🖬 Graduate Programme                                                                                                    | es, Faculty of Humanities         |                            |         |         |
|                                                                                                  | 🗆 🖬 Committees, Faculty o                                                                                                    | of Humanities                     | _                          |         |         |
|                                                                                                  | 🔁 🗖 Institutes and Depart                                                                                                    | ments at the Faculty of Humani    | ties                       |         |         |
|                                                                                                  | <ul> <li>Centre for Ethics a</li> </ul>                                                                                                    | nd Law in the Life Sciences       |                            |         |         |
|                                                                                                  | 🗆 🛨 German Departme                                                                                                    | ent                               |                            |         |         |
|                                                                                                  | English Department                                                                                                    | nt                                |                            |         |         |
|                                                                                                  | 🖉 🗄 History Departme                                                                                                    | nt                                |                            |         |         |
|                                                                                                  | 🗆 🖬 Institute of Vocatio                                                                                                    | onal Education and Adult Educa    | tion                       |         |         |
|                                                                                                  | 🗆 🖬 Institute of Democ                                                                                                    | racy Education                    |                            |         |         |
|                                                                                                  | Institute of Educat                                                                                                    | ion                               |                            |         |         |
|                                                                                                  | Institute of Practic                                                                                                    | al Design and Art History         |                            |         |         |
|                                                                                                  | Institute of Philoso                                                                                                    | ophy                              |                            |         |         |
|                                                                                                  | Institute of Politica                                                                                                    | a Science                         |                            |         |         |
|                                                                                                  | Institute of Psycho                                                                                                    | logy                              |                            |         |         |

- Select the *language of instruction* in the drop-down menu.
- Press *Start Search* and you will get a list of all classes offered in English at the Institute chosen.

|                                                        |                              | <u>H</u> ome   <u>L</u> ogi | n   Summer 2024   Deutscl | h i Help   |             |  |
|--------------------------------------------------------|------------------------------|-----------------------------|---------------------------|------------|-------------|--|
|                                                        |                              | Courses                     | Modules                   | Facilities |             |  |
| au are here: Home + Courses + Course Overview + Search | or Lectures                  |                             |                           |            |             |  |
| Course Overview                                        | Search for Lectures          |                             |                           |            |             |  |
| Search for Lectures                                    | View options                 |                             |                           |            |             |  |
| Curricula Timetable                                    | Display results: 💿 10 🔾 20 🔾 | 30 🖸 50                     |                           |            |             |  |
| Hide menu                                              | Sort: 🔘 Standard 🔿 Number (  | 🔿 Title 🔿 Teacher           |                           |            |             |  |
|                                                        | Search criterias             |                             |                           |            |             |  |
|                                                        | chi                          | Dice term SoSe 2024         | ~                         |            |             |  |
|                                                        | Number                       | of lecture                  |                           |            |             |  |
|                                                        | Iitle                        | of lecture                  |                           |            |             |  |
|                                                        | Туре                         | of lecture Select All       |                           | ~          |             |  |
|                                                        | De                           | partment Historisches Sen   | ninar                     |            | Clear Entry |  |
|                                                        |                              | Curricula                   |                           |            | Select      |  |
|                                                        |                              | Teacher                     |                           |            | Select      |  |
|                                                        |                              | Room                        |                           |            | Select      |  |
|                                                        | fro                          | om (time)                   |                           |            |             |  |
|                                                        |                              | to (time)                   |                           |            |             |  |
|                                                        |                              | Weekday Select All          | ~                         |            |             |  |
|                                                        |                              | Turnus Select All           |                           |            |             |  |
|                                                        | Language of in               | struction English           | 5                         |            |             |  |
|                                                        | Facility Man                 | agement Select All          | ×                         |            |             |  |
|                                                        |                              | Campus Select All           | ~                         |            |             |  |
|                                                        | Termin als                   | Prüfung Select All          | ×                         |            |             |  |
|                                                        | Veransta                     | altungsID                   |                           |            |             |  |
|                                                        |                              |                             |                           |            |             |  |
|                                                        | Start Search Clear Form      |                             |                           |            |             |  |
|                                                        |                              |                             |                           |            |             |  |

#### b) OR, if you want to know the language of instruction of one specific course

- Go to Courses under the Lecture List. •
- Choose your preferred faculty by clicking Course Overview. •

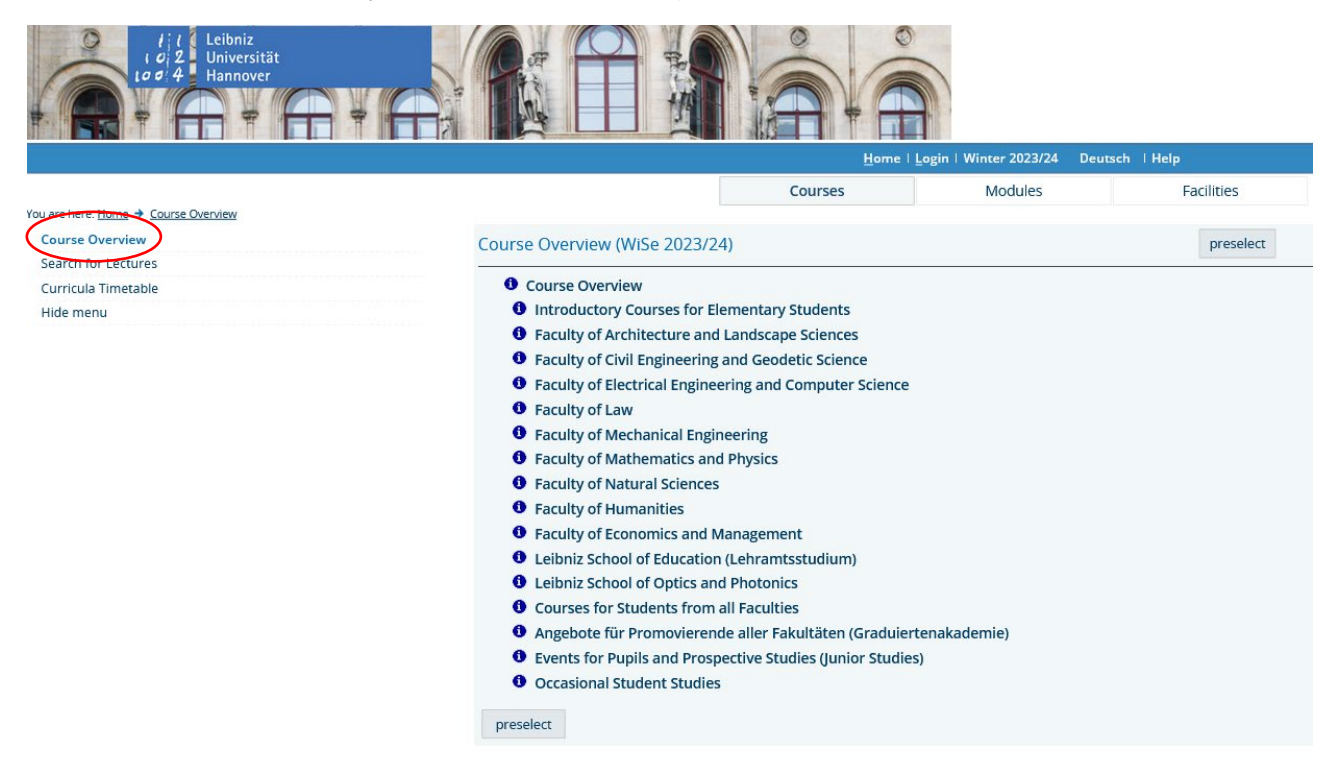

- Go to the faculty and study programme of your choice.
- Click on the modules to see the classes offered. .

T

1:1 Leibn

Under Basic information, you will find the language of instruction for each class. 

|                                                                                                    |                                     |                                           |                 | Co            | urses               |              | Modu      | ules                     |              | Facilities               |  |
|----------------------------------------------------------------------------------------------------|-------------------------------------|-------------------------------------------|-----------------|---------------|---------------------|--------------|-----------|--------------------------|--------------|--------------------------|--|
| e <u>Home → Courses</u> → <u>Course Ovenview</u><br>Overview<br>for Lectures<br>a Timetable<br>enu | Environmen<br>Go Back<br>Functions: | al Hi:                                    | stories in Lati | n America     | and in Glot         | oal Persp    | ective. 1 | Theories,                | Methods, A   | Approaches - Single View |  |
|                                                                                                    | Page contents                       | Basi                                      | Information     | ates/Times/Lo | ocation Respo       | onsible Inst | ructor C  | urriculae [              | Departments  | Contents Structure Tree  |  |
|                                                                                                    | Basic Informat                      | ion                                       |                 |               |                     |              |           |                          |              |                          |  |
|                                                                                                    | Type of Course                      |                                           | semina          | r             |                     |              |           |                          |              |                          |  |
|                                                                                                    | Number                              | Number                                    |                 |               |                     |              |           | Short text               |              |                          |  |
|                                                                                                    | choice term                         | choice term                               |                 |               | WiSe 2023/24        |              |           | Hours per week in term 2 |              |                          |  |
|                                                                                                    | Expected no. o                      | Expected no. of participants              |                 |               |                     |              |           | pants                    | 30           | 30                       |  |
|                                                                                                    | Assignment                          | Assignment no enrollment LectureID 381391 |                 |               |                     |              |           |                          |              |                          |  |
|                                                                                                    | Leistungspunk                       | te                                        |                 |               |                     |              |           |                          |              |                          |  |
|                                                                                                    | Hyperlink                           |                                           | -               | _             |                     |              |           |                          |              |                          |  |
|                                                                                                    | Language                            |                                           | English         | $\supset$     |                     |              |           |                          |              |                          |  |
|                                                                                                    | Dates/Times/L                       | ocatic                                    | n Group: [no n  | ame]          |                     |              |           |                          |              |                          |  |
|                                                                                                    | Duration                            | Day                                       | Time            | Frequency     | Room                | Lecturer     | Status    | Remarks                  | Cancelled on | Max. participants        |  |
|                                                                                                    | 17.10.2023 bis 23.01.2024           | Tue                                       | 16:00 bis 18:00 | weekly        | <u>B410 (1146</u> ) |              |           |                          |              | 40                       |  |